# CCTools USB-RS232 Adapter (#1203) Windows Treiberinstallation

# Inhalt:

- **General Sector 2 Treiberinstallation Windows 98/ME**
- **General Section 3** Section 5 Konfiguration der Virtuellen Schnittstelle unter Windows 98/ME
- **Deinstallation des Treibers unter Windows 98/ME**
- □ Seite 8 Treiberinstallation Windows XP (& 2000)
- □ Seite 12 Konfiguration der Virtuellen Schnittstelle unter Windows XP (& 2000)
- □ Seite 14 Deinstallation des Treibers unter Windows XP (& 2000)

### **Treiberinstallation Windows 98/ME**

Entpacken Sie zuerst die ZIP mit dem Treiber in einen Ordner Ihrer Wahl. Den Download-Link zum Treiber finden Sie unter http://cctools.hs-control.de in der Detailansicht des CCTools USB-RS232-Adapters (Art.# 1203).

Stecken Sie nun den CCTools USB-RS232-Adapter an einen freien USB-Anschluß Ihres Rechners. Windows erkennt daraufhin den Adapter als neue Hardware und öffnet den Hardware-Assistent, um nach dem Treiber zu suchen.

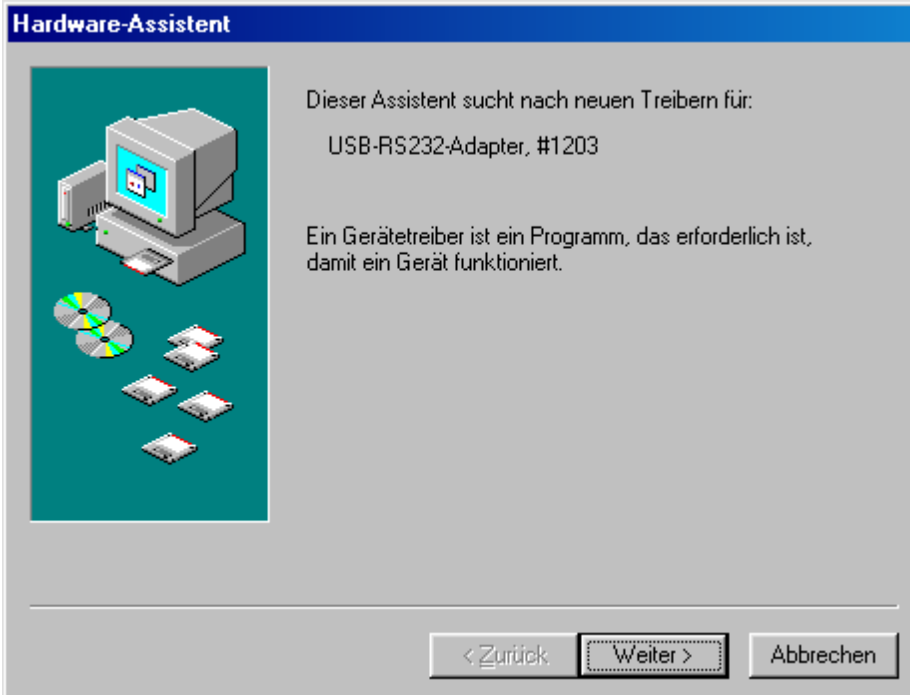

Bestätigen Sie dies mit "Weiter".

Anschließend wählen Sie "Nach dem besten Treiber für das Gerät suchen" aus und bestätigen Sie dies ebenfalls mit "Weiter".

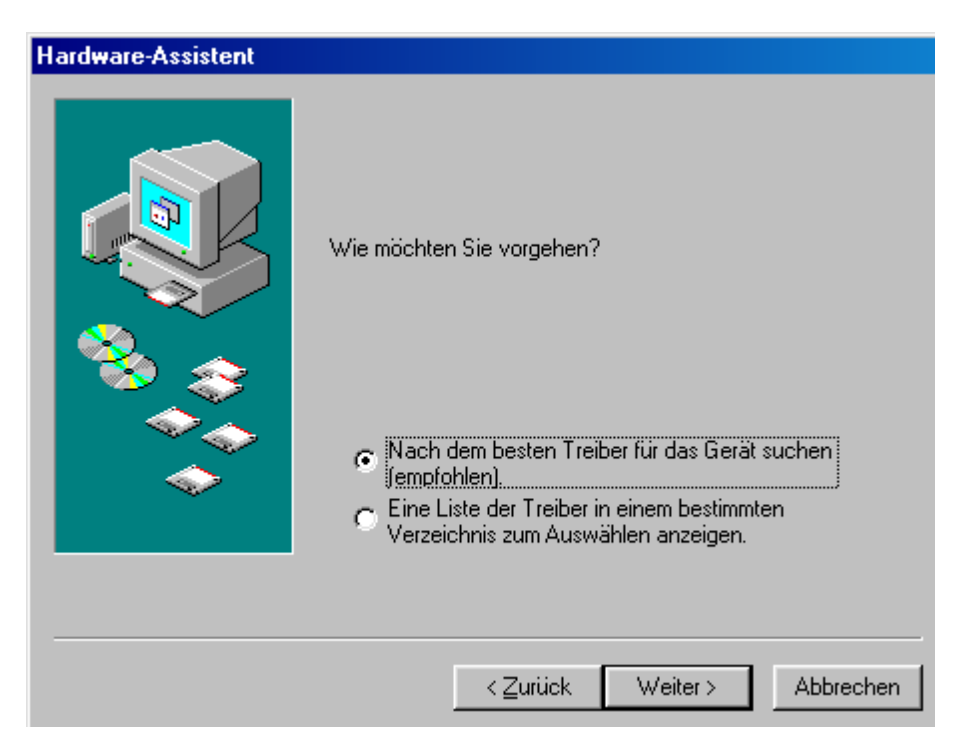

Wählen Sie nun den Ordner aus, in den Sie zuvor den Treiber entpackt haben und markieren Sie die Optionsfelder entsprechend dem folgendem Bild.

| Hardware-Assistent |                                                                                                    |
|--------------------|----------------------------------------------------------------------------------------------------|
|                    | In der Windows-Treiberdatenbank und in den gewählten<br>Verzeichnissen wird nach neuen Treibern gesucht.<br>Klicken Sie auf "Weiter", um die Suche zu starten.<br>Diskettenlaufwerke<br>CD-ROM-Laufwerk<br>Microsoft Windows Update<br>Geben Sie eine Position an:<br>F:\Downloads\CCTools USB |
|                    | < <u>∠</u> urück Weiter> Abbrechen                                                                                                    |

Bestätigen Sie anschließend mit "Weiter"

Der Hardware-Assistent sollte nun den Treiber erkannt haben:

| Hardware-Assistent |                                                                                                    |  |  |  |
|--------------------|----------------------------------------------------------------------------------------------------|--|--|--|
|                    | Die Treiberdatei für folgendes Gerät wird gesucht:                                                                                                    |  |  |  |
|                    | CCTools USB-RS232-Adapter #1203                                                                                                    |  |  |  |
|                    | Der beste Treiber kann jetzt installiert werden. Klicken Sie<br>auf "Zurück", um einen anderen Treiber zu wählen, oder<br>auf "Weiter", um den Vorgang fortzusetzen. |  |  |  |
| 8 😒 😞 🛛            | Position des Treibers:                                                                                                    |  |  |  |
|                    | F:\DOWNLO~1\CCTOOL~1\CCTBBUS.INF                                                                                                    |  |  |  |
|                    |                                                                                                    |  |  |  |
|                    |                                                                                                    |  |  |  |
|                    |                                                                                                    |  |  |  |
|                    |                                                                                                    |  |  |  |
|                    | Abbrechen                                                                                                    |  |  |  |

Bestätigen Sie auch dies mit "Weiter".

Windows installiert nun den Treiber und bestätigt dies mit folgender Meldung, sobald die Installation abgeschlossen wurde:

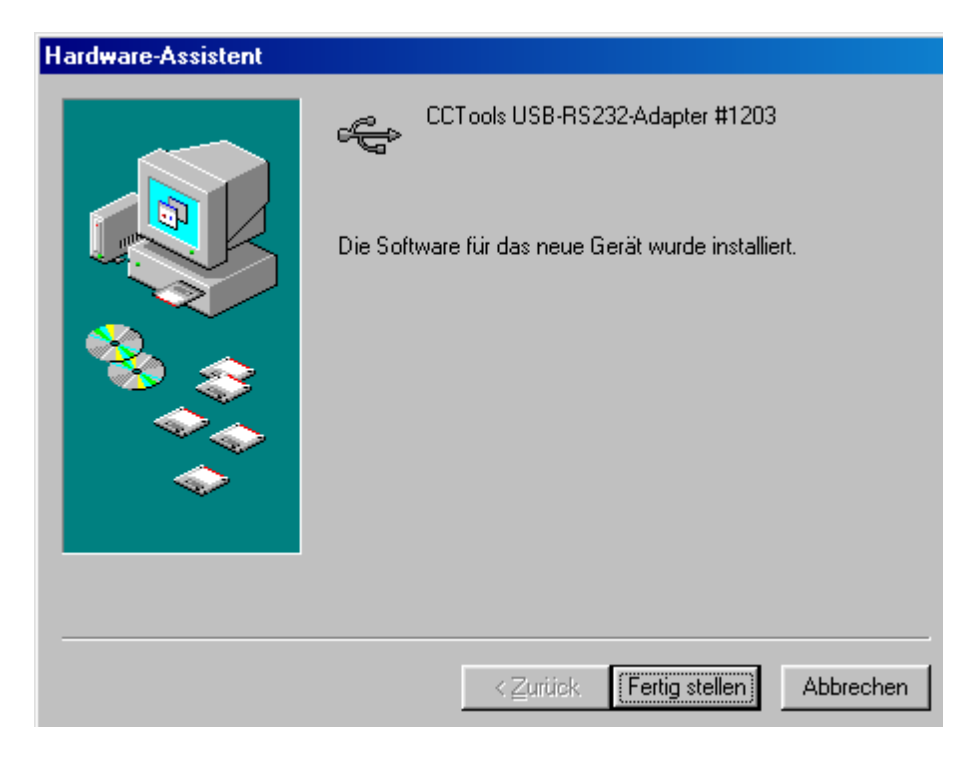

Klicken Sie auf "Fertigstellen" um das Fenster zu schließen.

Sie können in der Systemsteuerung unter System im Gerätemanager die korrekte Installation überprüfen.

Der Adapter muß, wie im nachfolgendem Bild, unter dem Punkt "Universeller serieller Bus Controller" erscheinen:

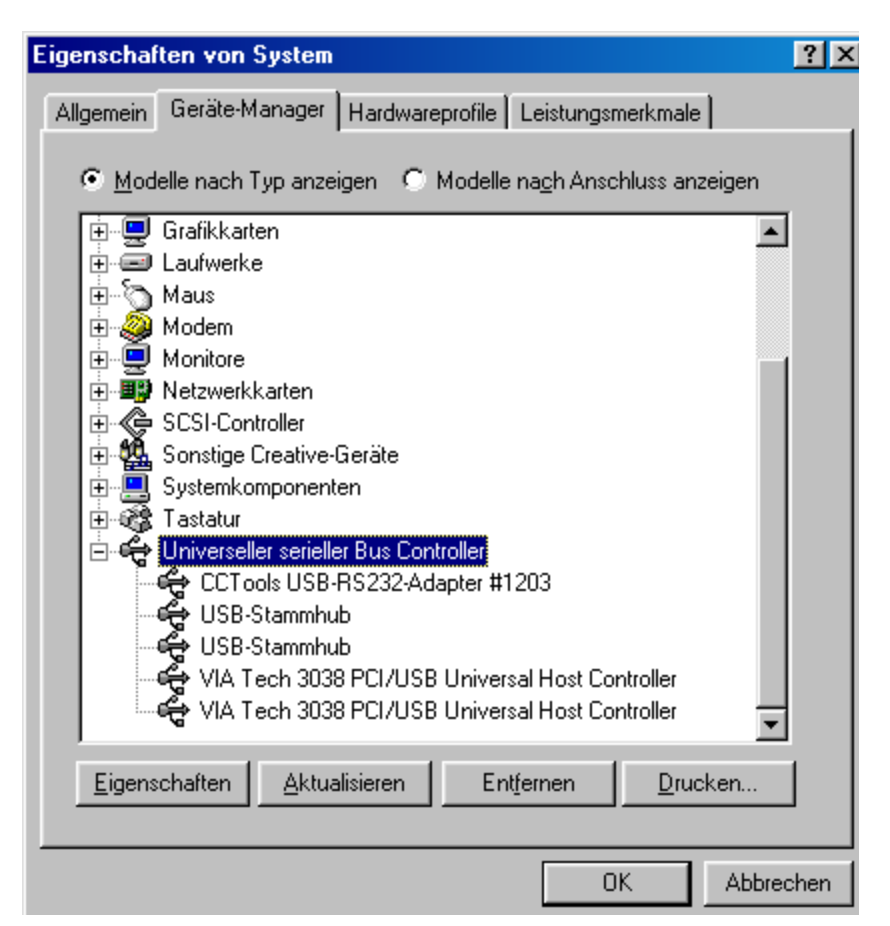

#### Konfiguration der virtuellen seriellen Schnittstelle (VCP) unter Windows 98/ME

Sie können die über die Systemsteuerung unter System im Geräte-Manager unter

"Anschlüsse (COM und LPT)" die neue serielle Schnittstelle, wie eine normale RS232 konfigurieren:

| Eigenschaften von System                                                                                                    | × |
|----------------------------------------------------------------------------------------------------|---|
| Allgemein Geräte-Manager Hardwareprofile Leistungsmerkmale                                                                                                    |   |
| Modelle nach Typ anzeigen C Modelle nach Anschluss anzeigen                                                                                                    |   |
| Computer  Anschlüsse (COM und LPT)  COM-Anschluss (COM1)  COM-Anschluss (COM2)  COM-Anschluss (LPT1)  KVS Port (COM3)  RVS Port (COM4)  KVS Port (COM4)  CD-ROM  CD-ROM  CD-ROM  CD-ROM  Laufwerke  COM |   |
| <ul> <li>Maus</li> <li>Modem</li> <li>Monitore</li> </ul>                                                                                                    |   |
| <u>E</u> igenschaften <u>A</u> ktualisieren Ent <u>f</u> ernen <u>D</u> rucken                                                                                                    |   |
| OK Abbrecher                                                                                                    |   |

Markieren Sie dazu die neue Schnittstelle und wählen Sie "Eigenschaften".

LICD DCOOO

| Eigenschalten von CCI    |                          | ם 🛄 יייט) פ |
|--------------------------|--------------------------|-------------|
| Allgemein Port Settings  | Treiber                  |             |
|                          |                          |             |
| <u>B</u> its per second: | 9600                     |             |
| <u>D</u> ata bits:       | 8                        |             |
| <u>P</u> arity:          | None                     |             |
| <u>S</u> top bits:       | 1                        |             |
| Elow control:            | Xon / Xoff 📃             |             |
|                          | 1                        |             |
| <u>A</u> dvanced         | <u>H</u> estore Defaults |             |
|                          |                          |             |
|                          |                          |             |
|                          | ОК                       | Abbrechen   |

Unter "Port Settings" in den Eigenschaften der Schnittstelle können Sie die gewohnten Einstellungen für eine RS232 vornehmen. Bitte beachten Sie jedoch, daß die meisten Programme Ihre eigenen Einstellungen für die RS232 benutzen und somit hier gemachte Angaben keine Auswirkung auf diese Programme haben.

Unter dem Punkt "Advanced" gelangen Sie zu weiteren für den USB-RS232-Adapterspezifischen Einstellungen. Mit den "Advanced Port Settings" können Sie den virtuellen COM-Port weiter konfigurieren:

| Advanced Port Settings                                                                                                    | ×                |
|----------------------------------------------------------------------------------------------------|------------------|
| COM Port Number:                                                                                                    | OK<br>Cancel     |
| USB Transfer Sizes<br>Select lower settings to correct connection problems.<br>Select higher settings for faster performance.<br>RX (Bytes): 4096 TX (Bytes): 4096 TX (B | <u>D</u> efaults |
| BM Features<br>Select lower settings to correct response problems.<br>Latency (msec): 16                                                                                                    |                  |
| Options<br>Disable PNP                                                                                                    |                  |

Unter "COM Port Number" können Sie eine Schnittstellennummer von COM1 bis COM256 festlegen, unter der der USB-RS232-Adapter ansprechbar sein soll. **Wichtig!** Wählen Sie nur eine Schnittstellennummer, die auf Ihren Rechner noch nicht belegt ist! Der Treiber wählt bei der Installation normalerweise immer die nächste COM-Port-Nummer die von Windows nicht als bereits verwendet oder reserviert gekennzeichnet wurde.

Mit "USB-Transfer Sizes" können Sie die Paktegröße für das Senden und das Empfängen von Daten über USB festlegen.

Normalerweise kann mit den Standardwerten gearbeitet werden.

Sollten jedoch Verbindungsprobleme durch z.B. Timeouts auftreten, können Sie die Werte verringern. Um einen höheren Durchsatz zu erhalten, können Sie die Werte auch erhöhen.

Dies macht aber nur Sinn, wenn ständig größere Datenpakete über die Schnittstelle gesendet und/oder Empfangen werden und dafür eine hohe Baudrate (>=57.600 Baud) für die RS232 benutzt wird.

Mit "BM Features" können Sie die Latenzzeit bestimmen.

Sollte es zu einer stockenden Übertragung oder gar Timeouts kommen, da Echos und Rückmeldungen von übertragenen Daten zu lange benötigen, können Sie diesen Wert verringern. (z.B. beim Programm-Download auf Controller)

### Deinstallation des Treibers unter Windows 98/ME

Um den Treiber wieder aus dem System zu entfernen, stellen Sie zunächst sicher, daß alle CCTools USB-RS232-Adapter vom USB abgesteckt wurden ! Ansonsten kann es sein, daß die Treiber nicht vollständig deinstalliert werden.

Benutzen Sie bitte in der Systemsteuerung den Punkt "Software", um den Treiber zu deinstallieren. Markieren Sie in den "Eigenschaften von Software" den Treiber "CCTools USB-Treiber" und klicken Sie auf "Hinzufügen/Entfernen".

| Eigenschaften von Software                                                         |                                                                                                    |  |  |  |
|------------------------------------------------------------------------------------|----------------------------------------------------------------------------------------------------|--|--|--|
| Installieren/Deinstallieren Windows Setup Startdiskette                            |                                                                                                    |  |  |  |
| Ð                                                                                  | Klicken Sie auf "Installieren", um ein neues Programm<br>von Diskette oder CD zu installieren.                                                                                                    |  |  |  |
|                                                                                    | Installieren                                                                                                    |  |  |  |
| 3                                                                                  | Eolgende Software kann automatisch von Windows<br>entfernt werden. Markieren Sie in der Liste ein Programm,<br>das entfernt oder dessen Installationsumfang modifiziert<br>werden soll, und klicken Sie auf "Hinzufügen/Entfernen". |  |  |  |
| BJ Druc<br>Card Re<br>C-CONT<br>C-Contro<br>CCT col<br>CodeSit<br>Conrad<br>ConTES | kertreiber<br>eader 1.0<br>ROL I 170604<br>ol Pro 1.0<br><b>SUSB-Treiber</b><br>e 3.0.1 Client Tools<br>C-Control IDE 1.0<br>KT                                                                                                    |  |  |  |
| [ Creative                                                                         | Hinzufügen/Entfernen                                                                                                    |  |  |  |
|                                                                                    | OK Abbrechen Übernehmen                                                                                                    |  |  |  |

Bestätigen Sie nun das folgende Fenster mit "Continue", um den Treiber zu entfernen.

| FTDI U | ninstaller v3.0                                                                                                    | × |
|--------|----------------------------------------------------------------------------------------------------|---|
|        | If your USB device is connected, please unplug it now<br>Press Continue to uninstall the drivers, or Cancel to quit. |   |
|        | Continue                                                                                                    |   |

## **Treiberinstallation Windows XP**

Entpacken Sie zuerst die ZIP mit dem Treiber in einen Ordner Ihrer Wahl. Den Download-Link zum Treiber finden Sie unter http://cctools.hs-control.de in der Detailansicht des CCTools USB-RS232-Adapters (Art.# 1203).

Stecken Sie nun den CCTools USB-RS232-Adapter an einen freien USB-Anschluß Ihres Rechners. Windows erkennt daraufhin den Adapter als neue Hardware und öffnet den Hardware-Assistent, um nach dem Treiber zu suchen:

| Assistent für das Suchen neuer Hardware |                                                                                                    |  |  |
|-----------------------------------------|----------------------------------------------------------------------------------------------------|--|--|
|                                         | Willkommen                                                                                                    |  |  |
|                                         | Es wird nach aktueller und aktualisierter Software auf dem<br>Computer, auf der Hardwareinstallations-CD oder auf der<br>Windows Update-Website (mit Ihrer Erlaubnis) gesucht.<br><u>Datenschutzrichtlinie anzeigen</u> |  |  |
|                                         | Soll eine Verbindung mit Windows Update hergestellt werden,<br>um nach Software zu suchen?                                                                                                    |  |  |
|                                         | O Ja, nur diese eine Mal                                                                                                    |  |  |
|                                         | <ul> <li>Ja, und jedes Mal, wenn ein Gerät angeschlossen wird</li> <li>Nein, diesmal nicht</li> </ul>                                                                                                    |  |  |
|                                         | Klicken Sie auf "Weiter", um den Vorgang fortzusetzen.                                                                                                    |  |  |
|                                         | < <u> ∠urück</u> eiter > Abbrechen                                                                                                    |  |  |

Wählen Sie hier bei der Frage, ob der Treiber über Windows Update gesucht werden soll, den Punkt "Nein, diesmal nicht" und bestätigen Sie dies mit "Weiter".

![](_page_7_Picture_5.jpeg)

Wählen Sie im nächsten Fenster den Punkt "Software von einer Liste oder bestimmten Quelle installieren" und klicken Sie auf "Weiter".

Im folgenden Fenster geben Sie nun den Ordner des Treibers an, in welchen Sie die ZIP zuvor entpackt haben:

| Assistent für das Suchen neuer Hardware                                                                                                    |  |  |  |
|----------------------------------------------------------------------------------------------------|--|--|--|
| Wählen Sie die Such- und Installationsoptionen.                                                                                                    |  |  |  |
| <ul> <li>Diese Quellen nach dem zutreffendsten Treiber durchsuchen</li> </ul>                                                                                                    |  |  |  |
| Verwenden Sie die Kontrollkästchen, um die Standardsuche zu erweitern oder<br>einzuschränken. Lokale Pfade und Wechselmedien sind in der Standardsuche mit<br>einbegriffen. Der zutreffendste Treiber wird installiert. |  |  |  |
| Wechselmedien durchsuchen (Diskette, CD,)                                                                                                    |  |  |  |
| Folgende Quelle ebenfalls durchsuchen:                                                                                                    |  |  |  |
| C:\Downloads\CCTools USB-Treiber   Durchsuchen                                                                                                    |  |  |  |
| 🔘 Nicht suchen, sondern den zu installierenden Treiber selbst wählen                                                                                                    |  |  |  |
| Verwenden Sie diese Option, um einen Gerätetreiber aus einer Liste zu wählen. Es wird<br>nicht garantiert, dass der von Ihnen gewählte Treiber der Hardware am besten entspricht.                                       |  |  |  |
| < Zurück Weiter > Abbrechen                                                                                                    |  |  |  |
|                                                                                                    |  |  |  |

Bestätigen Sie auch dies mit "Weiter".

| Hardwar  | reinstallation                                                                                                    |
|----------|----------------------------------------------------------------------------------------------------|
| <u>.</u> | Die Software, die für diese Hardware installiert wird:<br>CCT ools USB-RS232-Adapter #1203<br>hat den Windows-Logo-Test nicht bestanden, der die Kompatibilität mit<br>Windows XP überprüft. (Warum ist dieser Test wichtig?)<br>Das Fortsetzen der Installation dieser Software kann die korrekte<br>Funktion des Systems direkt oder in Zukunft beeinträchtigen.<br>Microsoft empfiehlt strengstens, die Installation jetzt abzubrechen<br>und sich mit dem Hardwarehersteller für Software, die den<br>Windows-Logo-Test bestanden hat, in Verbindung zu setzen. |
|          | Installation fortsetzen Installation abbrechen                                                                                                    |

Windows XP wird melden, daß der Treiber nicht signiert ist. Klicken Sie bei diesem Fenster auf "Installation fortsetzen".

Windows installiert daraufhin den Treiber:

![](_page_9_Picture_1.jpeg)

Klicken Sie nach Abschluß der Installation auf "Fertig stellen":

| Assistent für das Suchen neuer Hardware |                                                                 |  |  |
|-----------------------------------------|-----------------------------------------------------------------|--|--|
|                                         | Fertigstellen des Assistenten                                   |  |  |
|                                         | Die Software für die folgende Hardware wurde installiert:       |  |  |
|                                         | CCT ools USB-RS232-Adapter #1203                                |  |  |
|                                         |                                                                 |  |  |
|                                         | Klicken Sie auf "Fertig stellen", um den Vorgang abzuschließen. |  |  |
|                                         | < Zurück <b>Fertig stellen</b> Abbrechen                        |  |  |

Wichtig! Es kann vorkommen, daß Windows lediglich den USB-Treiber selbst, aber nicht den VCP (Virtuellen-COM-Port)-Treiber mitinstalliert, sondern erneut "neue Hardware" findet. Wiederholen Sie dann alle Schritte dieser Treiberinstallation, damit Windows auch den virtuellen-COM-Port installiert.

Unter Systemeigenschaften in der Systemsteuerung können Sie im Gerätemanager die korrekte Installation überprüfen:

| Systemeigen                                                                                                    | schaften                                                                                                    |        |                | ? 🛛        |  |
|----------------------------------------------------------------------------------------------------|----------------------------------------------------------------------------------------------------|--------|----------------|------------|--|
| Systemwie                                                                                                    | derherstellung                                                                                                    | Automa | tische Updates | Remote     |  |
| Allgemein Compute                                                                                                    |                                                                                                    | name   | Hardware       | Erweitert  |  |
| Geräte-Ma                                                                                                    | Geräte-Manager<br>Der Geräte-Manager listet alle auf dem Computer installierten<br>Hardwaregeräte auf. Verwenden Sie den Geräte-Manager, um<br>die Eigenschaften eines Geräts zu ändern.<br>Geräte-Manager |        |                |            |  |
| Treiber         Durch die Treibersignierung kann sichergestellt werden, dass installierte Treiber mit Windows kompatibel sind. Über Windows Update können Sie festlegen, wie Treiber über diese Website aktualisiert werden sollen.         Treibersignierung       Windows Update |                                                                                                    |        |                |            |  |
|                                                                                                    | profile                                                                                                    |        |                |            |  |
| Ober Hardwareprofile können Sie verschiedene Hardware-<br>konfigurationen einrichten und speichern.                                                                                                    |                                                                                                    |        |                |            |  |
|                                                                                                    |                                                                                                    |        | Hardwarepro    | ofile      |  |
|                                                                                                    |                                                                                                    |        |                |            |  |
|                                                                                                    |                                                                                                    | ОК     | Abbrechen      | Obernehmen |  |

Der Adapter muß, wie im nachfolgendem Bild, unter dem Punkt "Universeller serieller Bus Controller" erscheinen:

![](_page_10_Picture_3.jpeg)

#### Konfiguration der virtuellen seriellen Schnittstelle (VCP) unter Windows XP

Sie können die über die Systemsteuerung unter System im Geräte-Manager unter "Anschlüsse (COM und LPT)" die neue serielle Schnittstelle, wie eine normale RS232 konfigurieren:

| 🚇 Geräte-Manager                                                              |   |
|-------------------------------------------------------------------------------|---|
| Datei Aktion Ansicht ?                                                        |   |
| $\leftarrow \rightarrow   \blacksquare   \cong                              $ |   |
| E- 🖳 HA                                                                       | ^ |
| 🚊 🔊 Anschlüsse (COM und LPT)                                                  |   |
| CCTools USB-RS232-Adapter #1203 (COM3)                                        |   |
| ECP-Druckeranschluss (LPT1)                                                   |   |
| - 🍠 Kommunikationsanschluss (COM1)                                            |   |
| - 🖉 Kommunikationsanschluss (COM2)                                            |   |
| 🗄 🧐 Audio-, Video- und Gamecontroller                                         |   |
| 🗄 🧐 Bildbearbeitungsgeräte                                                    |   |
| 🗄 🖷 😼 Computer                                                                |   |
| 🗈 🗃 Diskettencontroller                                                       | = |
| 🕀 🚽 Diskettenlaufwerke                                                        |   |
| E 👙 DVD/CD-ROM-Laufwerke                                                      |   |
|                                                                               |   |
|                                                                               |   |
| E See 1394 Bus-Hostcontroller                                                 |   |
|                                                                               |   |
| Him O Mause und andere Zeigegerate                                            |   |
|                                                                               |   |
|                                                                               |   |
| Errozessoren                                                                  | - |
| the system gerate                                                             | ¥ |

Doppelklicken Sie dazu die neue Schnittstelle oder markieren Sie diese und wählen "Eigenschaften".

| Eigenschaften von CCTools USB-RS232-Adapter #1203 🕐 🔀 |  |  |  |  |  |  |
|-------------------------------------------------------|--|--|--|--|--|--|
| Allgemein Port Settings Treiber Details               |  |  |  |  |  |  |
|                                                       |  |  |  |  |  |  |
| Bits per second: 9600                                 |  |  |  |  |  |  |
| Data bits: 8                                          |  |  |  |  |  |  |
| Parity: None                                          |  |  |  |  |  |  |
| Stop bits: 1                                          |  |  |  |  |  |  |
| Flow control: None                                    |  |  |  |  |  |  |
| Advanced Restore Defaults                             |  |  |  |  |  |  |
|                                                       |  |  |  |  |  |  |
|                                                       |  |  |  |  |  |  |
|                                                       |  |  |  |  |  |  |
|                                                       |  |  |  |  |  |  |
| OK Abbrechen                                          |  |  |  |  |  |  |

Unter "Port Settings" in den Eigenschaften der Schnittstelle können Sie die gewohnten Einstellungen für eine RS232 vornehmen. Bitte beachten Sie jedoch, daß die meisten Programme Ihre eigenen Einstellungen für die RS232 benutzen und somit hier gemachte Angaben keine Auswirkung auf diese Programme haben.

Unter dem Punkt "Advanced" gelangen Sie zu weiteren für den USB-RS232-Adapterspezifischen Einstellungen. Mit den "Advanced Port Settings" können Sie den virtuellen COM-Port weiter konfigurieren:

| Advanced Settings for COM3                                                                                                    | ? 🔀                      |
|----------------------------------------------------------------------------------------------------|--------------------------|
| COM Port Number: COM3<br>USB Transfer Sizes<br>Select lower settings to correct performance problems at low baud rates.<br>Select higher settings for faster performance.                                                                                                    | OK<br>Cancel<br>Defaults |
| Receive (Bytes): 4096  Transmit (Bytes): 4096                                                                                                    |                          |
| BM Options<br>Select lower settings to correct response problems.<br>Latency Timer (msec): 16                                                                                                    |                          |
| Miscellaneous Options       Serial Enumerator         Minimum Read Timeout (msec):       Image: Concell of Power Off         Minimum Write Timeout (msec):       Image: Concell of Power Off         Minimum Write Timeout (msec):       Image: Concell of Power Off         Set RTS On Close       Image: Concell of Power |                          |

Unter "COM Port Number" können Sie eine Schnittstellennummer von COM1 bis COM256 festlegen, unter der der USB-RS232-Adapter ansprechbar sein soll. **Wichtig!** Wählen Sie nur eine Schnittstellennummer, die auf Ihren Rechner noch nicht belegt ist! Der Treiber wählt bei der Installation normalerweise immer die nächste COM-Port-Nummer die von Windows nicht als bereits verwendet oder reserviert gekennzeichnet wurde.

Mit "USB-Transfer Sizes" können Sie die Paktegröße für das Senden und das Empfängen von Daten über USB festlegen.

Normalerweise kann mit den Standardwerten gearbeitet werden.

Sollten jedoch Verbindungsprobleme durch z.B. Timeouts auftreten, können Sie die Werte verringern. Um einen höheren Durchsatz zu erhalten, können Sie die Werte auch erhöhen.

Dies macht aber nur Sinn, wenn ständig größere Datenpakete über die Schnittstelle gesendet und/oder Empfangen werden und dafür eine hohe Baudrate (>=57.600 Baud) für die RS232 benutzt wird.

Mit "BM Features" können Sie die Latenzzeit bestimmen.

Sollte es zu einer stockenden Übertragung oder gar Timeouts kommen, da Echos und Rückmeldungen von übertragenen Daten zu lange benötigen, können Sie diesen Wert verringern. (z.B. beim Programm-Download auf Controller)

## Deinstallation des Treibers unter Windows XP

Um den Treiber wieder aus dem System zu entfernen, stellen Sie zunächst sicher, daß alle CCTools USB-RS232-Adapter vom USB abgesteckt wurden ! Ansonsten kann es sein, daß die Treiber nicht vollständig deinstalliert werden.

Benutzen Sie bitte in der Systemsteuerung den Punkt "Software", um den Treiber zu deinstallieren. Markieren Sie in den dort den Treiber "CCTools USB-Treiber" und klicken Sie auf "Ändern/Entfernen".

| 🖏 Software               |                                                                                            | 2              |
|--------------------------|--------------------------------------------------------------------------------------------|----------------|
|                          | Zurzeit installierte Programme: 🗾 Up <u>d</u> ates anzeigen Sortieren nach: Name           | ~              |
| Programme<br>ändern oder | 💥 Canon CanoScan Toolbox 4.1 Größe:                                                        | 0,89 MB 🛕      |
| entfernen                | 👹 Canon i550 Größe:                                                                        | 12,23 MB       |
|                          | Scotools USB-Treiber Größe:                                                                | <u>0,90 MB</u> |
|                          | Verwendet:                                                                                 | <u>selten</u>  |
| Programme                | Zuletzt verwendet am:                                                                      | 18.10.2005     |
| ninzurugen               | Klicken Sie auf "Ändern/Entfernen", um dieses Programm zu ändern oder zu Ändern entfernen. | ı/Entfernen    |
|                          | 🔀 Corel Uninstaller                                                                        | ~              |
| Windows 💙                |                                                                                            |                |

Bestätigen Sie nun das folgende Fenster mit "Continue", um den Treiber zu entfernen.

| FTDI U | ninstaller v3.0                                                                                                    | × |
|--------|----------------------------------------------------------------------------------------------------|---|
|        | If your USB device is connected, please unplug it now<br>Press Continue to uninstall the drivers, or Cancel to quit. |   |
|        | Continue                                                                                                    |   |